## Creating/Viewing Course Proposals in eLumen

1. Select department

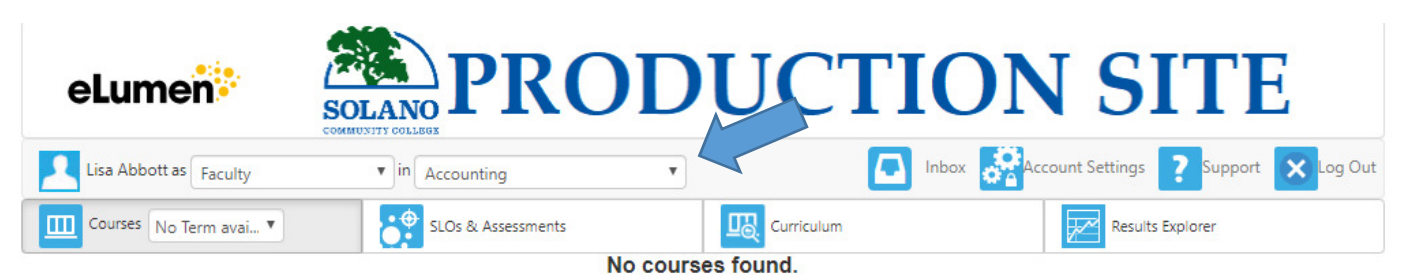

2. Click on Curriculum tab

| eLumen                 | SOLANO<br>COMUNITY COLLEGE | <b>UCTION SITE</b>                     |
|------------------------|----------------------------|----------------------------------------|
| Lisa Abbott as Faculty | • in Accounting •          | Inbox Account Settings Support Support |
| Courses No Term avai 🔻 | SLOs & Assessments         | Curriculum Results Explorer            |
|                        | No cours                   | ses found.                             |

# **Curriculum Library**

Curriculum Dashboard will show anything that is in the curriculum queue within a department

| Course       Program         Course Code       Course Title       Workflow Template       Workflow Status       Chair Report         Cl5020       Assembly Programming       Course Modification - No Distance       Stage 1: Level 1/16 - Originator       None       Actions         1       Total       Show:       1       o       1       >         Proposal Course Workflows         1       >         Course Code       Course Title       Workflow Template       Workflow Status       Chair Report         I       Total       Show:       1       o       1       >         Course Code       Course Title       Workflow Template       Workflow Status       Chair Report        1       >         Course Code       Course Title       Workflow Template       Workflow Status       Chair Report        1       >         Course Code       Course Title       Workflow Template       Workflow Status       Chair Report        1       >         Cl5104       Programming in Linux       New Course Proposal with Distance       Stage 1: Level 1/15 - Originator       None       Actions T |
|----------------------------------------------------------------------------------------------------|
|                                                                                                    |
| Revision Course Workflows       < 1 >         Course Code       Course Title       Workflow Template       Workflow Status       Chair Report         ClS020       Assembly Programming       Course Modification - No Distance<br>Education Addition/Mod       Stage 1: Level 1/16 - Originator       None       Actions •         1 Total       Show:       10       entries       < 1 >       >         Proposal Course Workflows       < 1 >        < 1 >       >         Course Code       Course Title       Workflow Template       Workflow Status       Chair Report         Course Code       Course Title       Workflow Template       Workflow Status       Chair Report         Cisto4       Programming in Linux       New Course Proposal with Distance       Stage 1: Level 1/15 - Originator       Nano       Actions •                                                                                                    |
| Course Code       Course Title       Workflow Template       Workflow Status       Chair Report         Cl5020       Assembly Programming       Course Modification - No Distance<br>Education Addition/Mod       Stage 1: Level 1/16 - Originator       None       Actions •         1 Total       Show:       10       entries       <       1       >         Course Code       Course Workflows         Course Code       Course Title       Workflow Template       Workflow Status       Chair Report         Course Code       Course Title       Workflow Template       Workflow Status       Chair Report         Cl5104       Programming in Linux       New Course Proposal with Distance       Stage 1: Level 1/15 - Originator       Nace       Nace                                                                                                    |
| CIS020       Assembly Programming       Course Modification - No Distance Education Addition/Mod       Stage 1: Level 1/16 - Originator       None       Actions •         1 Total       Show:       10       entries       <       1       >         Proposal Course Workflows         Course Code       Course Title       Workflow Template       Workflow Status       Chair Report         Cisto4       Programming in Linux       New Course Proposal with Distance       Stage 1: Level 1/15 - Originator       Nace       Nace                                                                                                    |
| 1 Total Show: 10 entries      < 1 >       Proposal Course Workflows     < 1 >       Course Code     ▲ Course Title     ♦ Workflow Template     Workflow Status     Chair Report       Cis104     Programming in Linux     New Course Proposal with Distance     Stage 1: Level 1/15 - Originator     Naco     ▼                                                                                                    |
| Course Code       Course Title       Workflow Template       Workflow Status       Chair Report         CIS104       Programming in Linux       New Course Proposal with Distance       Stage 1: Level 1/15 - Originator       Maco       Articogr =                                                                                                    |
| Course Code     Course Title     Workflow Template     Workflow Status     Chair Report       CI5104     Programming in Linux     New Course Proposal with Distance     Stage 1: Level 1/15 - Originator     Name                                                                                                    |
| CIS104 Programming in Linux New Course Proposal with Distance Stage 1: Level 1/15 - Originator                                                                                                    |
| Education Reduction                                                                                                    |
| 1 Total Show: 10 entries                                                                                                    |
| Deactivation Workflows                                                                                                    |
| Course Code 🔺 Course Title 🔶 Workflow Template Workflow Status                                                                                                    |
|                                                                                                    |

## Click on "Actions" to:

| Actions 🕶  |            |
|------------|------------|
| View Worl  | cflow      |
| View Statu | 15         |
| View COR   |            |
| View Char  | nge Report |
| View Impa  | act Report |
| Delete Wo  | orkflow    |

a. View Workflow: here you can view the entire COR in a workflow view.

|                                                                                                    | o Term avai 🔻                                                                                | SLOs & Assessments                                                                                                    | Curriculum                                                                                | Results Explorer                                                                                                    |
|----------------------------------------------------------------------------------------------------|----------------------------------------------------------------------------------------------|----------------------------------------------------------------------------------------------------|-------------------------------------------------------------------------------------------|----------------------------------------------------------------------------------------------------|
| urriculum Dashbo                                                                                                    | oard Curriculum L                                                                            | library                                                                                                    |                                                                                           |                                                                                                    |
| 5020 Asse                                                                                                    | mbly Progra                                                                                  | mming                                                                                                    |                                                                                           | ſ                                                                                                    |
| rse Modificati<br>rse Revision                                                                                                    | ion - No Distance I                                                                          | Education Addition/Mod                                                                                                    |                                                                                           |                                                                                                    |
| Attention Ree                                                                                                    | quired                                                                                       |                                                                                                    |                                                                                           |                                                                                                    |
|                                                                                                    |                                                                                              |                                                                                                    |                                                                                           |                                                                                                    |
| over Info                                                                                                    | Course Uni                                                                                   | its Pre-re Specif                                                                                                    | Learni Outlin                                                                             | Resour Distan Curric                                                                                                    |
|                                                                                                    |                                                                                              |                                                                                                    |                                                                                           |                                                                                                    |
|                                                                                                    |                                                                                              |                                                                                                    |                                                                                           |                                                                                                    |
| General Info                                                                                                    | rmation tindicates re                                                                        | mirad field                                                                                                    |                                                                                           | Add Cross List Cours                                                                                                    |
| General Info                                                                                                    | rmation "indicates re                                                                        | quired field                                                                                                    |                                                                                           | Add Cross List Course                                                                                                    |
| General Info<br>Course Code (C                                                                                                    | rmation findicates re                                                                        | quired field<br>Course Title (CB02) *                                                                                                    |                                                                                           | Add Cross List Course<br>TOP Code (CB03)                                                                                                    |
| General Info<br>Course Code (C<br>CIS<br>Subject                                                                                                    | rmation *indicates re<br>2001) *<br>020<br>Number                                            | quired field Course Title (CB02) * Assembly Programming                                                                                                    |                                                                                           | Add Cross List Cours<br>TOP Code (CB03)<br>(0707 00) Computer Software                                                                                                    |
| General Info<br>Course Code (C<br>CIS<br>Subject<br>CIP Code                                                                                             | rmation *indicates re<br>B01) *<br>020<br>Number                                             | quired field Course Title (CB02)* Assembly Programming Department*                                                                                                    | Course Description                                                                        | Add Cross List Cours<br>TOP Code (CB03)<br>(0707.00) Computer Software                                                                                                    |
| General Info<br>Course Code (C<br>CIS<br>Subject<br>CIP Code<br>(11.0201) Con                                                                            | rmation findicates re<br>(B01) *<br>020<br>Number<br>nputer Program •                        | quired field Course Title (CB02) * Assembly Programming Department * Computer & Info Science                                                                             | Course Description     A hardware-oriented pro     at the assembler langua     commutant  | Add Cross List Course<br>TOP Code (CB03)<br>(0707 00) Computer Software<br>gramming course dealing with programming a compute<br>ge level. Emphasis will be on the assembly language of                                           |
| General Info<br>Course Code (C<br>CIS<br>Subject<br>CIP Code<br>(11.0201) Con                                                                            | rmation "indicates re<br>(B01) *<br>020<br>Number<br>Number                                  | quired field Course Title (CB02) * Assembly Programming Department * Computer & Info Science                                                                             | Course Description     A hardware-oriented pro     at the assembler langua     computers. | Add Cross List Course<br>TOP Code (CB03)<br>(0707.00) Computer Software<br>orgamming course dealing with programming a compute<br>ge level. Emphasis will be on the assembly language of                                          |
| General Info<br>Course Code (C<br>CIS<br>Subject<br>CIP Code<br>(11.0201) Con<br>SAM Code (CB(                                                           | rmation "indicates re<br>(B01)*<br>020<br>Number<br>nputer Program •<br>19)                  | quired field Course Title (CB02) * Assembly Programming Department * Computer & Info Science Course Control Number (CB00)                                                | Course Description     A hardware-oriented pro     at the assembler langua     computers. | Add Cross List Course<br>TOP Code (CB03)<br>(0707 00) Computer Software<br>gramming course dealing with programming a computer<br>ge level. Emphasis will be on the assembly language of                                          |
| General Info<br>Course Code (C<br>CIS<br>Subject<br>CIP Code<br>(11.0201) Con<br>SAM Code (CBC<br>Advanced Occ                                           | rmation "indicates re<br>(B01)*<br>020<br>Number<br>nputer Program •<br>19)<br>29)<br>20)    | quired field Course Title (CB02) * Assembly Programming Department * Computer & Info Science Course Control Number (CB00) CCC000579115                                   | Course Description A hardware-oriented pro at the assembler langua computers.             | Add Cross List Course<br>TOP Code (CB03)<br>(0707 00) Computer Software<br>gramming course dealing with programming a compute<br>ge level. Emphasis will be on the assembly language of                                           |
| General Info<br>Course Code (C<br>CIS<br>Subject<br>CIP Code<br>(11.0201) Con<br>SAM Code (CBC<br>Advanced Occ                                           | rmation "Indicates re<br>EB01)* 020 Number Number 199 299                                    | quired field Course Title (CB02) * Assembly Programming Department * Computer & Info Science Course Control Number (CB00) CCCC000579115                                  | Course Description     A hardware-oriented pro     at the assembler langua     computers. | Add Cross List Course<br>TOP Code (CB03)<br>(0707.00) Computer Software<br>gramming course dealing with programming a compute<br>ge level. Emphasis will be on the assembly language of                                           |
| General Info<br>Course Code (C<br>CIS<br>Subject<br>CIP Code<br>(11.0201) Con<br>(11.0201) Con<br>SAM Code (CBI<br>Advanced Occ                          | rmation "Indicates re<br>EB01)* 020 Number Number 09) Suppational                            | quired field Course Title (CB02) * Assembly Programming Department * Computer & Info Science Course Control Number (CB00) CCC000579115                                   | Course Description     A hardware-oriented pro     at the assembler langua     computers. | Add Cross List Course<br>TOP Code (CB03)<br>(0707.00) Computer Software<br>gramming course dealing with programming a compute<br>ge level. Emphasis will be on the assembly language of                                           |
| General Info<br>Course Code (C<br>CIS<br>Subject<br>CIP Code<br>(11.0201) Con<br>(11.0201) Con<br>SAM Code (CBC<br>Advanced Occ<br>Proposal De<br>Author | rmation "indicates re<br>(B01) *<br>020<br>Number<br>Number<br>Number<br>29)<br>29)<br>tails | quired field Course Title (CB02) * Assembly Programming Department * Computer & Info Science Course Control Number (CB00) CCC000579115 Proposal Start *                  | Course Description     A hardware-oriented pro     at the assembler langua     computers. | Add Cross List Course<br>TOP Code (CB03)<br>(0707 00) Computer Software<br>gramming course dealing with programming a computer<br>ge level. Emphasis will be on the assembly language of<br>Submission Rationale                  |
| General Info<br>Course Code (C<br>CIS<br>Subject<br>CIP Code<br>(11 0201) Con<br>SAM Code (CBC<br>Advanced Occ<br>Proposal De<br>Mark Berrett            | rmation "indicates re<br>RB01) * 020 Number nputer Program                                   | quired field Course Title (CB02) * Assembly Programming Department * Computer & Info Science Course Control Number (CB00) CCCC000579115 Proposal Start * - Choose Starti | Course Description     A hardware-oriented pro     al the assembler langua     computers. | Add Cross List Course<br>TOP Code (CB03)<br>(0707.00) Computer Software<br>gramming course dealing with programming a computer<br>ge level. Emphasis will be on the assembly language of<br>Submission Rationate<br>None selected |

b. View Status: Here you can view where a proposal is within a workflow within the approval process.

| Workflow Status                          | ×                                           |
|------------------------------------------|---------------------------------------------|
| Course:<br>CIS020 - Assembly Programming |                                             |
| Workflow Type:                           | Department:                                 |
| Course Revision                          | Advanced Manufacturing - Industrial<br>Tech |
| Current Stage:                           | Last Review Activity:                       |
| Stage 1: Level 1/16 - Originator         | Sep 17, 2019                                |
| Participating Roles                      | Pending Work                                |
| Faculty                                  | 26 parts pending                            |
|                                          |                                             |
|                                          | Close                                       |

- c. **View COR**: Here you can view the Course Outline of Record. You have the option to view all of it or certain parts.
  - i. All areas of the COR is the default.
  - ii. If you want to view certain parts of the COR first click on the drop down
    - 1. Click "select None"
    - 2. Select the areas that you want to view
    - 3. \*\*important\*\* Click inside the popup box to get out of the dropdown window
    - 4. Click "Go to Report"

| COR Report Options                                                   | ×                           |
|----------------------------------------------------------------------|-----------------------------|
| Select the sections to<br>show in the report<br>Show SLO Mappings as | General Information, (14) 🔹 |
|                                                                      | Go to Report Cancel         |

Solano Community College Course Outline of Record Report 10/07/2019

## **CIS020 : Assembly Programming**

| General Information                 |                                                                                                    |
|-------------------------------------|----------------------------------------------------------------------------------------------------|
|                                     |                                                                                                    |
| Author (s)::                        | Mark Berrett                                                                                                    |
| Course Code (CB01) :                | CIS020                                                                                                    |
| Course Title (CB02) :               | Assembly Programming                                                                                                 |
| Department:                         | Computer & Info Science                                                                                              |
| Proposal Start:                     | No value                                                                                                    |
| TOP Code (CB03) :                   | (0707.00) Computer Software Development                                                                              |
| CIP Code:                           | (11.0201) Computer Programming/Programmer, General                                                                   |
| SAM Priority Code (CB09) :          | Advanced Occupational                                                                                                |
| Distance Education Approved:        | No                                                                                                    |
| Course Control Number (CB00) :      | CCC000579115                                                                                                    |
| Curriculum Committee Approval Date: | Pending                                                                                                    |
| Board of Trustees Approval Date:    | Pending                                                                                                    |
| External Review Approval Date:      | Pending                                                                                                    |
| Course Description:                 | A hardware-oriented programming course dealing with programming a computer at the assemble<br>language of computers. |
| Submission Rationale:               | No value                                                                                                    |

#### Other Catalog Information

d. View Change Report: Here you can view what changes have been made to a COR.

| General Information   |                                                                                                    |                                                                                                    |
|-----------------------|----------------------------------------------------------------------------------------------------|----------------------------------------------------------------------------------------------------|
| Field                 | Current Version                                                                                                    | Proposed Version                                                                                                    |
| Author(s)             | Williams, Jacob     Support, Tech     Abbott, Lia     Wesley, Andrew     Pegg, Melisa     Corbin, Jessica                                                                 | • Mark Berrett                                                                                                    |
| Course Code           | CI5020                                                                                                    | CI5020                                                                                                    |
| Course Control Number | CCC000579115                                                                                                    | CCC000579115                                                                                                    |
| Title                 | Assembly Programming                                                                                                    | Assembly Programming                                                                                                    |
| System Taxonomy       | 0707.00                                                                                                    | 0707.00                                                                                                    |
| TOP Name              | Computer Software Development                                                                                                    | Computer Software Development                                                                                                    |
| National Taxonomy     | 11.0201                                                                                                    | 11.0201                                                                                                    |
| CIP Name              | Computer Programming/Programmer, General                                                                                                    | Computer Programming/Programmer, General                                                                                                    |
| Department            | Computer & Info Science                                                                                                    | Computer & Info Science                                                                                                    |
| Proposal Start        | Spring 2020                                                                                                    | Spring 2020                                                                                                    |
| SAM Code              | Advanced Occupational                                                                                                    | Advanced Occupational                                                                                                    |
| Course Description    | A hardware-oriented programming course dealing with programming a<br>computer at the assembler language level. Emphasis will be on the assembly<br>language of computers. | A hardware-oriented programming course dealing with programming a<br>computer at the assembler language level. Emphasis will be on the assembly<br>language of computers. |
| Submission Rationale  | Mandatory Revision                                                                                                    | No value                                                                                                    |
| Faculty Requirements  |                                                                                                    |                                                                                                    |

## e. View Impact Report: Here you can view what areas are impacted by the course.

| Solano Community College<br>Course Impact Report                                                            |             |                   |           |  | 4 |
|----------------------------------------------------------------------------------------------------|-------------|-------------------|-----------|--|---|
| Impacts for: CIS020 - Assembly Programming<br>Courses that use CIS020 - Assembly Programming as a Requisite |             |                   |           |  |   |
|                                                                                                    | Course Name | Type of Requisite | Rationale |  |   |
| No C                                                                                                    | burses      |                   |           |  |   |
|                                                                                                    | 4 D         | A                 |           |  |   |

#### Courses that are Requisites of CIS020 - Assembly Programming

|   | Course Name                 | Type of Requisite | Rationale       |
|---|-----------------------------|-------------------|-----------------|
| 1 | CIS022 - Intro/Programming  | Prerequisite      | Minimum grade C |
| 2 | CIS015 - Visual Basic.Net   | Prerequisite      | Minimum grade C |
| 3 | CIS035 - Intro To Java Prog | Prerequisite      | Minimum grade C |

#### Program Impacts

|       | Program Name | Course Block Name | Units |
|-------|--------------|-------------------|-------|
| No Pr | ograms       |                   |       |

f. **Delete workflow**: Here if the course is in an "edit" stage within the workflow the proposal can be deleted if no longer desired.

# **Curriculum Library**

Curriculum Library will:

- 1. Show you all active courses.
  - a. History
  - b. Course Outline of Record
  - c. Impact Report
- 2. Allow you to create a New Course proposal
- 3. Allow you to create a New Revision proposal
- 4. Allow you to create a Deactivation proposal

# View All Active Courses: You can filter active courses by selecting the dropdowns or entering

information into the text boxes.

- 1. To select from a dropdown
  - a. Click "select none"
  - b. Select the area(s) you wish to filter or type in department
    - i. You can select multiple areas while searching in the dropdown
  - c. Click outside of the dropdown to complete search

| D  | epartment                   | Course Code |
|----|-----------------------------|-------------|
|    | Computer & Info Science 🛛 👻 | Code        |
|    | ✓ Select All × Select None  | ∽ Reset     |
|    | com                         | ×           |
|    | Communications              | <b>A</b>    |
| 07 | Computer & Info Science     | v _         |
|    |                             |             |

2. Enter in the Course Code to search for one subject area

| Depart   | ment Co                        | urse Code 😧                      | Course Title 🛛 |  |
|----------|--------------------------------|----------------------------------|----------------|--|
| C        | Computer & Info Science 👻 CI   | s                                | Title          |  |
| 38 Total | Show: 15 entries               |                                  |                |  |
|          | New Course Merge Courses as Cr | oss-Listed                       |                |  |
|          | Course Code                    | Course Title                     |                |  |
|          | CIS001                         | Introduction to Computer Science |                |  |
|          | CIS015                         | Programming in Visual Basic.NET  |                |  |
|          | CIS020                         | Assembly Programming             |                |  |

## **New Course Proposal**

1. Click on "New Course"

| Curricul  | um Dashboard  | Curriculum Library   |              |
|-----------|---------------|----------------------|--------------|
| Cours     | e Progran     | n                    |              |
| Departr   | nent          | Co                   | urse Code 🛿  |
|           | None selected | • [c                 | ode          |
|           |               |                      |              |
| 902 Total | Show: 15      | entries              |              |
|           | New Course    | Merge Courses as Cro | oss-Listed   |
|           | Course Code   |                      | Course Title |
| _         |               |                      |              |

- 2. You are given options as to which type of new course you would like to create. With or without Distance Education (DE).
  - a. The Difference between the two is that the one with DE has a workflow that takes the proposal to the DE Coordinator and it also has a DE section to fill out where as the other does not.

| Create Cours | e                                                                |                    |                           |                         |             | :      | × |
|--------------|------------------------------------------------------------------|--------------------|---------------------------|-------------------------|-------------|--------|---|
|              | New Course Proposal<br>New course proposal with Dis              | with D<br>tance Ed | )istar                    | nce E                   | duca        | ation  |   |
|              | New Course Proposal<br>Education<br>Proposal to Modify course no | withou<br>t adding | u <b>t Di</b> s<br>Distar | <b>stanc</b><br>nce Edu | e<br>ucatio | n      |   |
|              |                                                                  | <<                 | <                         | 1                       | >           | >>     |   |
|              |                                                                  |                    |                           |                         |             | Cancel |   |

- b. Click on the Proposal you wish to create.
- 3. Fill in all Areas or N/A if not applicable
  - a. There are reference materials if you click on the *in the upper right corner*

| ernmen                                    | SOLANO<br>COMMUNITY COLLEGE                    | CHUN            | SIIE                  |   |
|-------------------------------------------|------------------------------------------------|-----------------|-----------------------|---|
| Lisa Abbott as Faculty                    | ▼ ]in Computer & Info Science ▼                | Inbox Account S |                       |   |
| 🗓 Courses No Term avai 🔻                  | Reference Materials                            | х               | Results Explorer      |   |
| urriculum Dashboard Curr                  |                                                |                 |                       |   |
| urse Title                                | C-ID Descriptors                               |                 |                       |   |
| v Course Proposal with D<br>Irse Creation | Faculty Minimum Qualifications                 |                 |                       |   |
| Attention Required                        |                                                |                 |                       | × |
|                                           | TMC Information<br>TMC Information <sup></sup> |                 |                       |   |
| Cover Info Course                         |                                                |                 | Curric                |   |
| General Information find                  | Curriculum Committee Website                   |                 | Add Cross List Course |   |
| Course Code (CB01) *                      | Curriculum Handbook                            |                 | code (CB03)           | · |
| Subject Number                            | Curriculum Handbook ®                          |                 | ect a TOP Code 👻      |   |
| CIP Code                                  |                                                |                 |                       |   |
| Select a CIP Code                         |                                                | Close           |                       |   |
|                                           |                                                |                 |                       |   |

4. There are three options as you are working on the proposal. (If one of the boxes are greyed out then there must be more information input prior to saving or submitting.)

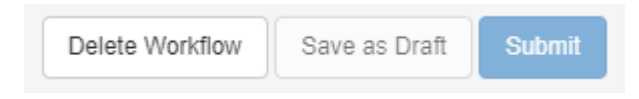

- a. Delete Workflow if you wish to delete what you have been working on
- b. Save as Draft after the necessary fields have been entered you can Save as Draft and you will be taken back to your inbox (more on this later)
- c. Submit You have completed the work and feel like you are ready to submit proposal into the approval workflow.

\*\*important\*\* Once in workflow, the proposal must go through multiple stages prior to getting back to you for editing. Make sure that you have all information completed to your satisfaction prior to submission.

## **New Revision Proposal**

- 1. Find the course you wish to create by following the previous search instructions.
- 2. Click on the course
- 3. Select New Revision
- 4. You will have many types of revisions to choose from. The type of revision chosen depicts which information is in the proposal and the type of workflow it goes through.

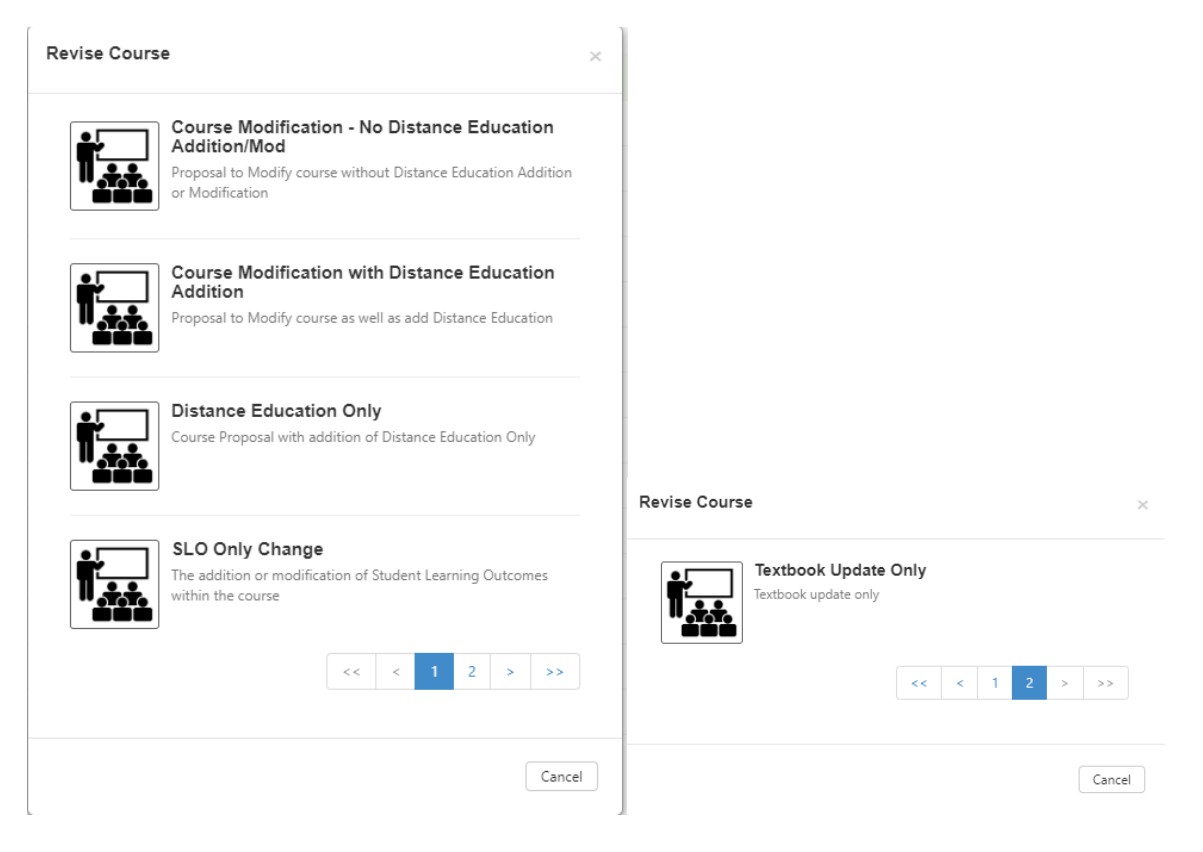

- 5. The information from the currently active COR will be populated in the fields, or if you are adding DE you will need to input.
- 6. Once all areas are updated or you decide you do not want to make the change you have 3 options as you did in the New course proposal.

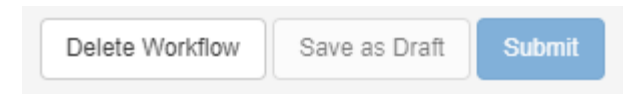

# **Deactivate Course**

- 1. Click on course you wish to deactivate
- 2. Click "Deactivate Course"

| Ì |              |                   |                 |     |
|---|--------------|-------------------|-----------------|-----|
|   | New Revision | Deactivate Course | Show History    | Vie |
|   | Course Code  |                   | Course Title    |     |
|   | BUS005       |                   | Introduction to | Bus |

3. Select whether you wish to Deactivate Course "Cancel or Confirm"

| Deactivate a Course                              |        | ×       |
|--------------------------------------------------|--------|---------|
| Are you sure you want to deactivate this course? |        |         |
|                                                  | Cancel | Confirm |

- 4. Enter Rationale for Deactivating course.
- 5. There are now 3 options

| Delete Workflow | Save as Draft | Submit |
|-----------------|---------------|--------|
|                 |               |        |

# Inbox

Here is where you can work on your courses that are in draft form as well as review/approve others that are in the queue.

## Inbox Workflows 5 Action Plans RFIs Workflow Type: Organizations: All ۳ AII ۳ Search workflow by name Active Course Creation - Level 1/15 - Originator Continue Workflow -Course: FOR070 Forensic Crime Scene Investigation - Basic Course Creation - Level 2/15 - Faculty Review 1 Start Review -Course: FOR071 Forensic Crime Scene Investigation - Advanced Course Deactivation - Level 2/10 - Faculty Review 1 Start Review -Course: IT130 Fundamentals of Wire and Cabling Course Deactivation - Level 2/10 - Faculty Review 1 Start Review -Course: IT132 Fundamentals of Fiber Optics Course Deactivation - Level 2/10 - Faculty Review 1 Start Review -Course: IT134 Fundamentals of Wireless Communication **Coming Soon** No upcoming entries found Processing No processing entries found **Recently Reviewed** No completed entries found

There are two options for a workflow. Step View and Outline View. If you hover over the dropdown you can click on one or if you click the dropdown you will go straight to outline view.

1. Step View will give you each area of the COR in different Steps which you click through as you are completing.

| Cover Info  | Course          | Units              | Pre-re           | Specif           | Leami        | Outlin | Resour | Curric               |              |
|-------------|-----------------|--------------------|------------------|------------------|--------------|--------|--------|----------------------|--------------|
| General Int | formation *indi | cates required fie | ld               |                  |              |        |        |                      | Review       |
| Course Code | (CB01) *        | C                  | ourse Title (CB0 | 2) *             |              |        |        | TOP Code (CB03)      |              |
| EOP         | 071             |                    | Eoropeie Orimo   | Scono Invoctigat | ion Advanced |        |        | (2105.00) Administra | tion of Lu 👻 |

2. Outline View will give you the entire COR in one screen that you scroll through.

### FOR070 Forensic Crime Scene Investigation - Basic

New Course Proposal without Distance Education Course Creation

| Cover Info      |                                                    |                       |                                  | *                     |
|-----------------|----------------------------------------------------|-----------------------|----------------------------------|-----------------------|
| General Inform  | nation *indicates re                               | quired field          |                                  | Add Cross List Course |
| Course Code (CB | 01) *                                              | Course Title (CB02) * |                                  | TOP Code (CB03)       |
| FOR             | FOR 070 Forensic Crime Scene Investigation - Basic |                       | (2105.00) Administration of Ju 👻 |                       |
| Subject         | Number                                             |                       |                                  |                       |
| CIP Code        |                                                    | Department *          | Course Description               |                       |

## **Review/Approve**

- 1. To Review/Approve a course click on "Start Review"
- 2. Within each area the reviewer can leave comments to the originator on the content.

| 0 Comment                  |                                    |                                        |
|----------------------------|------------------------------------|----------------------------------------|
| Great Work                 |                                    |                                        |
|                            |                                    |                                        |
|                            |                                    | Add comment                            |
|                            |                                    |                                        |
| Course Development Options |                                    | *                                      |
|                            |                                    |                                        |
| More Options               |                                    | Review                                 |
| Basic Skill Status (CB08)  | Course Special Class Status (CB13) | Grade Options                          |
|                            |                                    | Return Review all Save as Draft Submit |

- 3. Once a Comment has been made you can Review the single section (highlight in green) and continue reviewing or
- 4. you can go through everything and Review all/submit at the end, or
- 5. save as draft if not finished reviewing, or
- 6. return to get back to inbox without saving.

# **Approval Workflows**

New/Revision Course – 17 stages/levels

- 1. Originator (Creation)
- 2. Faculty 1
- 3. Faculty 2
- 4. Originator (edit/review)
- 5. Articulation/Assessment and depending on proposal Librarian/DE
- 6. Originator (edit/review)
- 7. Division Curriculum Rep
- 8. Dean
- 9. Originator (edit/review)
- 10. Technical Review Committee
- 11. Originator (edit/review)
- 12. Curriculum Committee
- 13. Originator (edit/review)
- 14. VPAA/Chair
- 15. Governing Board
- 16. Chancellor's Office

Course Deactivation – 10 stages/levels

- 1. Originator (creation)
- 2. Faculty 1
- 3. Articulation
- 4. Division Curriculum Rep
- 5. Dean
- 6. Technical Review Committee
- 7. Curriculum Committee
- 8. VPAA/Chair
- 9. Governing Board
- 10. Chancellor's Office

Textbook Only Update – 2 stages/levels

- 1. Originator (creation)
- 2. Curriculum Specialist (review)
- 3. Curriculum Specialist (activate)